# Keycloak.ECИА. Руководство по установке и настройке

## Оглавление

| Предварительные требования                                                      | 1      |
|---------------------------------------------------------------------------------|--------|
| Установка сервера с модулем Keycloak.ЕСИА                                       | 2      |
| Подготовка к установке                                                          | 2      |
| Установка провайдера и сопутствующих файлов                                     | 2      |
| Создание директорий для работы CryptoPRO                                        | 3      |
| Запуск и проверка сервера                                                       | 3      |
| Конфигурация защищённого соединения с сервером (TLS)                            | 3      |
| Настройка модуля                                                                | 4      |
| Получение ключей в формате CryptoPro (ГОСТ)                                     | 4      |
| Проверка настроек в личном кабинете ЕСИА                                        | 7      |
| Конфигурация модуля                                                             | 8      |
| Информация о пользователе, получаемая из ЕСИА                                   | 9      |
| Проверка работоспособности провайдера                                           | 12     |
| Приложение 1. Конфигурационные файлы для запуска сервера Keycloak с помощью мех | анизма |
| system                                                                          | 16     |
| Приложение 2. Пример конфигурационного файл nginx для тестового контура         | 17     |
| Приложение 3 Пример профиля пользователя                                        | 20     |

Программное обеспечение "Keycloak.ECИA" (далее — ПО и Keycloak.ECИA) является самостоятельным модулем прохождения процедуры аутентификации через Единую систему идентификации и аутентификации (далее — ЕСИА) для сервера Keycloak, который подключается посредством встроенного механизма расширения Keycloak для сторонних провайдеров аутентификации. Keycloak.ECИA позволяет надлежащим образом выполнить процедуру проверки подлинности пользователей сервера через Единую систему идентификации и аутентификации.

Установка модуля производится путём копирования дополнительных файлов в директории установленного сервера.

Настройка модуля выполняется в основном через административный интерфейс сервера Keycloak.

## Предварительные требования

Перед установкой и настройкой модуля через административный интерфейс необходимо убедиться, что выполнены следующие шаги:

- вашей организации и информационной системе разрешён доступ в ЕСИА, вы подключены как минимум к тестовому контуру ЕСИА
- вам известна мнемоника вашей системы в ЕСИА, имеется доступ в административный интерфейс ЕСИА

- для сервера выделено имя, разрешаемое через публичные сервера DNS в валидный («белый) IP адрес, на это имя получен TLS сертификат (например, с помощью сервиса Letsencrypt)
- для промышленной эксплуатации необходимо дополнительно приобрести серверную лицензию на CryptoPRO JCP 2.0 версии 2.0.41940-А, соответствующую характеристикам вашего сервера. Для тестовой среды дистрибутив можно скачать с сайта CrryptoPRO после бесплатной регистрации (https://cryptopro.ru/products/csp/jcp/downloads).

### Установка сервера с модулем Keycloak. ЕСИА

Установка сервера возможна на любую операционную систему, для которой существует peaлизация Java Development Kit (JDK) версии 17. Для примера рассматривается установка в Linux с использованием дистрибутива ALT Server версии 10 (реестровая запись № 1541 в РОПО), установка в других дистрибутивах будет отличаться только в деталях.

### Подготовка к установке

### Создание пользователя

Создайте пользователя, от которого будет работать сервер. В данном примере – это пользователь keycloak

### Установка JDK

JDK версии 17. Рекомендуется использование Axiom JDK (реестровая запись № 5493 в РОПО) https://axiomjdk.ru/pages/downloads/#/java-17-lts , также можно использовать любую другую сборку (Eclipse, Amazon, Bellsoft и т.п.)

### Установка и конфигурирование СУБД

Реляционная база данных. Рекомендуется использование БД PostgresPro Standard 16 (реестровая запись № 104 в РОПО) - <u>https://postgrespro.ru/products/download/postgrespro/latest</u>, также можно использовать стандартную сборку Postgres 16 (https://www.postgresql.org/) После установки СУБД создайте пользователя keycloak и базу данных keycloak

После установки JDK и БД в соответствии с инструкциями производителей, необходимо установить Keycloak.

### Установка и конфигурирование Keycloak

Скачайте дистрибутив Keycloak версии 23.0.7 (https://github.com/keycloak/keycloak/releases/download/23.0.7/keycloak-23.0.7.tar.gz)

Установите Keycloak в директорию /opt/keycloak-23.0.7 и сконфигурируйте в соответствии с инструкцией производителя (https://www.keycloak.org/guides#server).

В приложении 1 приведены примеры конфигурационных файлов для запуска сервера Keycloak с помощью стандартного для большинства дистрибутивов Linux механизма systemd

### Установка провайдера и сопутствующих файлов

Скопируйте в директорию providers установленного ранее сервера Keycloak следующие файлы:

- 1. Файл провайдера keycloak-esia-jcp.jar из дистрибутивного комплекта
- 2. Файлы поддержки JsonPath из дистрибутивного комплекта
- json-path-2.7.0.jar
- json-smart-2.4.7.jar

### • accessors-smart-2.4.7.jar

### 3. Файлы из ранее полученного дистрибутива JCP 2.0 версии 2.0.41940-А:

- AdES-core.jar
- JCPRevCheck.jar
- JCPRequest.jar
- JCryptoP.jar
- CAdES.jar
- asn1rt.jar
- JCPRevTools.jar
- JCP.jar
- ASN1P.jar

В случае использования для управления сервисом механизма systemd необходимо также добавить в директорию providers файлы

- quarkus-systemd-notify-deployment-1.0.2.jar
- <u>quarkus-systemd-notify-1.0.2.jar</u>

### Создание директорий для работы CryptoPRO

Создайте на сервере следующие директории (подразумевается что сервис запускается от имени пользователя keycloak):

/var/opt/cprocsp/keys/keycloak - владелец keycloak, права 0700 /var/opt/cprocsp/tmp — владелец root, права 0777

### Запуск и проверка сервера

После выполнения всех шагов запустите настройку сервера \${KEYCLOAK\_HOME}/bin/kc.sh build

И запустите его. Проверьте по логам что сервис стартовал успешно.

### Конфигурация защищённого соединения с сервером (TLS)

Хотя TLS можно сконфигурировать непосредственно в Keycloak, рекомендуется установка проксирующего веб-сервера и конфигурация TLS на нём. Помимо упрощения процедуры конфигурации TLS это даст возможность более гибко управлять видимостью отдельных компонентов сервера Keycloak для внешнего мира. В промышленной эксплуатации не рекомендуется открывать для внешнего доступа административный интерфейс Keycloak, оставив доступ из внешних сетей только для стандартных OIDC URL.

В приложении 2 приведён пример конфигурационного файла nginx для тестовой среды.

## Настройка модуля

### Получение ключей в формате CryptoPro (ГОСТ)

В соответствии с протоколом обмена с ЕСИА запрос должен быть подписан электронной подписью в формате ГОСТ, для этого понадобится контейнер, содержащий закрытый ключ в формате CryptoPro и сертификат. Для промышленной среды ЕСИА эту пару вы должны получить в аккредитованном УЦ.

#### Генерация ключей для тестовой среды

Для тестовой среды эту пару можно сгенерировать в тестовом УЦ компании «КриптоПро»: <u>https://testca2012.cryptopro.ru/ui/Default.aspx</u> (для доступа требуется браузер, поддерживающий ГОСТ TLS, например Яндекс.Браузер или Chromium-ГОСТ). На машине, с которой вы отправляете запрос, должно быть установлено ПО CryptoPro CSP версии 5 (https://www.cryptopro.ru/products/csp).

После бесплатной регистрации зайдите в личный кабинет и запросите выпуск сертификата, следуйте инструкциям УЦ. При выборе типа запрашиваемого сертификата – выбирайте КЭП.

| :ryptopro.ru/ui/1/account/NewCertificate.aspx                                                                                                    |
|----------------------------------------------------------------------------------------------------|
|                                                                                                    |
| остоверяющий Центр ООО "КРИПТО-ПРО" ГОСТ 2012                                                                                                    |
| Запрос на сертификат                                                                                                    |
| Шаблон сертификата         Тестовый квалифицированный сертификат         Криптопровайдер         Стурtо-Pro GOST R 34.10-2012 Cryptographic Service Provider         Ключ будет использоваться для         Подписи         Шфорования         Размер ключа       512         Алгорити кеширования         Комментарий |
|                                                                                                    |

При сохранении закрытого ключа – сохраните его на диск. В результате у вас на диске должна появиться директория, содержащая закрытый ключ в формате CryptoPro (набор файлов с расширением key).

| Выбор ключевого носителя - КриптоПро СSP ×                                         |                                |                                         |
|------------------------------------------------------------------------------------|--------------------------------|-----------------------------------------|
| Выберите носитель для создания контейнера cbf31f262-0ef7<br>-а66а-са97-8258137e8c8 |                                | Запрос на сертификат                    |
| Ę Peecrp 个                                                                         | Шаблон сертификата             |                                         |
| Директория                                                                         | Тестовый квалифици             | рованный сертификат                     |
| Диск Z                                                                             | Криптопровайдер                |                                         |
| Диск G                                                                             | Crypto-Pro GOST R 34           | .10-2012 Cryptographic Service Provider |
| Диск Е                                                                             | Ключ будет использоватьс       | я для                                   |
| Недоступные для данной операции                                                    | Подписи и шифров               |                                         |
| Тип приложения                                                                     | Подписи                        |                                         |
| CSP (14800980_79037909334) V                                                       | <ul> <li>Шифрования</li> </ul> |                                         |
| Описание:                                                                          |                                |                                         |
| Использовать для хранения ключей съемный диск.                                     | Размер ключа                   |                                         |
|                                                                                    | Алгоритм хеширования           | 5 ×                                     |
| ОК Отмена                                                                          |                                | Генерация запроса                       |
|                                                                                    | Комментарий                    |                                         |

| 037909334@mail.ru (Z:) → cbf311 | 26.000           |            |        |
|---------------------------------|------------------|------------|--------|
| Лмя                             | Дата изменения   | Тип        | Размер |
| header.key                      | 04.03.2024 16:01 | Файл "КЕҮ" | 1 КБ   |
| masks.key                       | 04.03.2024 16:01 | Файл "КЕҮ" | 1 КБ   |
| ] masks2.key                    | 04.03.2024 16:01 | Файл "КЕҮ" | 1 КБ   |
| ] name.key                      | 04.03.2024 16:01 | Файл "КЕҮ" | 1 КБ   |
| primary.key                     | 04.03.2024 16:01 | Файл "КЕҮ" | 1 КБ   |
| primary2.key                    | 04.03.2024 16:01 | Файл "КЕҮ" | 1 KE   |

Скачайте сформированный по вашему запросу сертификат и с помощью CryptoPro CSP запишите его в этот контейнер.

|                                               | Winlogon                                                     | Настро                                 | йки TLS                            | Крипто                                         | провайдеры |
|-----------------------------------------------|--------------------------------------------------------------|----------------------------------------|------------------------------------|------------------------------------------------|------------|
| Общие Обор                                    | удование                                                     | Сервис                                 | Дополни                            | тельно                                         | Алгоритмы  |
| Контейнер за<br>Эти мастера г<br>удалить конт | крытого клю<br>юзволяют пр<br>ейнер закры                    | оча<br>оотестиров<br>того ключа        | ать, скопі<br>а с носите           | ировать и<br>ля.                               | ли         |
| Протестиров                                   | ать                                                          | Скопирова                              | ть                                 | Удал                                           | ить        |
| - Личный серти<br>Этот мастер г               | акрытого к<br>просм<br>фикат<br>озволяет свя<br>закрытого ки | отреть сер<br>язать серт<br>пюча, уста | тификать<br>ификат из<br>новив это | и в контей<br>в контей<br>файла с<br>т сертифи | нере       |
| хранилище.                                    | У                                                            | становить                              | личный се                          | ртификат                                       | ·          |
|                                               | тых ключей<br>юзволяют из                                    | менить пар                             | оли (ПИН                           | -коды) за<br>1и.                               | крытых     |
| Эти мастера г<br>ключей или у,                | далить запон                                                 | иненные ра                             | nee napor                          |                                                |            |

Также с помощью CryptoPro CSP найдите и скопируйте идентификатор закрытого ключа – это понадобится при настройке модуля через административный интерфейс Keycloak.

| Проверка завершена успешно      | ошибок не обнаружено                         | 1 |
|---------------------------------|----------------------------------------------|---|
| Контейнер закрытого ключа       | пользователя                                 |   |
| Имя                             | cbf31f262-0ef7-a66a-ca97-8258137e8c8         |   |
| Уникальное имя                  | FAT12\14800980_79037909334\cbf31f26.000\8F   | 1 |
| FQCN                            | \\.\FAT12_Z\cbf31f262-0ef7-a66a-ca97-8258137 |   |
| Проверка целостности контейнера | успешно                                      |   |
| Ключ обмена                     | отсутствует                                  |   |
| Ключ подписи                    | доступен                                     |   |
| длина ключа                     | 512 бит                                      |   |
| экспорт открытого ключа         | успешно                                      |   |
| вычисление открытого ключа      | успешно                                      |   |
| импорт открытого ключа          | успешно                                      |   |
| подпись                         | успешно                                      |   |
| проверка                        | успешно                                      |   |
| экспорт ключа                   | разрешен                                     | • |
| <                               | >                                            |   |
|                                 | Скопировать в буфер обмен                    | a |

#### Проверка настроек в личном кабинете ЕСИА

В соответствии с руководством по работе с ЕСИА войдите в личный кабинет ЕСИА, найдите в списке свою организацию и в ней информационную систему, для которой вы настраиваете доступ, введите в список разрешённых URL адрес сервера, на котором вы установили ваш экземпляр Keycloak.

После этого добавьте полученный от УЦ сертификат в список сертификатов информационной системы.

#### Конфигурация модуля

Копирование контейнера закрытого ключа (с сертификатом) на сервер Скопируйте файлы контейнера закрытого ключа на сервер в директорию /var/cprocsp/keys/keycloak

Пример файлов в директории:

```
root@esia-test ~]# ls -lR /var/opt/cprocsp/
/var/opt/cprocsp/:
итого 8
drwxr-xr-x 3 root root 4096 map 4 16:17 keys
drwxrwxrwx 2 root root 4096 map   4 16:35 <mark>tm</mark>
/var/opt/cprocsp/keys:
итого 4
drwx----- 3 keycloak root 4096 map 4 16:18 keycloak
/var/opt/cprocsp/keys/keycloak:
итого 4
drwx----- 2 keycloak esia 4096 map 4 16:16 cbf31f26.000
var/opt/cprocsp/keys/keycloak/cbf3lf26.000:
итого 24
rw-r--r-- 1 keycloak esia 2182 map 4 16:16 header.key
rw-r--r-- 1 keycloak esia 56 map 4 16:16 masks2.key
rw-r--r-- 1 keycloak esia 56 map 5 11:54 masks.key
rw-r--r-- 1 keycloak esia 40 map 4 16:16 name.key
rw-r--r-- 1 keycloak esia 36 map 4 16:16 primary2.key
rw-r--r-- 1 keycloak esia 36 map 5 11:54 primary.key
/var/opt/cprocsp/tmp:
итого 0
-rwxrwxrwx 1 keycloak keycloak 0 map 4 16:35 CertifiedRandom_class_RandomSeed
rwxrwxrwx 1 keycloak keycloak 0 мар 4 16:35 mutexfordefrep
```

#### Создание реалма

Создайте реалм, в котором будет сконфигурирован провайдер аутентификации через ЕСИА. Крайне не рекомендуется использовать для реальных задач создаваемый по умолчанию реалм master. В примере созданный реалм называется esia, название выбрано просто для примера.

#### Конфигурация провайдера аутентификации через ЕСИА.

Создайте провайдер аутентификации и сконфигурируйте следующие параметры:

- 1. Идентификатор клиента мнемоника вашей ИС в ЕСИА.
- 2. Секрет клиента мнемоника вашей ИС в ЕСИА (данное поле не используется в обмене).
- 3. Хост ЕСИА для тестового контура это esia-portal1.test.gosuslugi.ru

4. Алгоритм - выбираем алгоритм шифрования, по которому сгенерирован открытый и закрытый ключ.

5. Тип контейнера - выбираем тип контейнера, в котором хранится закрытый ключ. Если ключ хранится в файловой системе сервера – выберите HDImageStore

6. Идентификатор контейнера.

7. Пароль к закрытому ключу - если пароля нет, то оставляем поле пустым.

После сохранения зайдите в редактирование и в секции «Дополнительные параметры» заполните параметр «Области», указав там те области (scope), которые вы указывали в заявке на подключение к ЕСИА. Сохраните настройки

| esia 🗸                   | Поставщики идонтификации > Сведения о поставщике<br>Есцајсто |                                                                     |                           |  |  |  |  |  |
|--------------------------|--------------------------------------------------------------|---------------------------------------------------------------------|---------------------------|--|--|--|--|--|
| Управление               |                                                              |                                                                     |                           |  |  |  |  |  |
| Клиенты                  | Настройки С                                                  | Настройки Солоставления                                             |                           |  |  |  |  |  |
| Client scopes            | Общие настройки                                              | 4                                                                   | Оглавление                |  |  |  |  |  |
| Роли Realm               |                                                              |                                                                     | 1                         |  |  |  |  |  |
| Пользователи             | URI                                                          | https://test.esia.playa.ru/auth/realms/esia/broker/esiajcp/endpoint | Общие настройки           |  |  |  |  |  |
| Группы                   |                                                              |                                                                     |                           |  |  |  |  |  |
| Сессии                   | Идентификатор<br>клиента * (?)                               | mysystemtest                                                        | дополни тельные настроики |  |  |  |  |  |
| События                  |                                                              |                                                                     |                           |  |  |  |  |  |
|                          | Секрет клиента 🔹 💿                                           |                                                                     |                           |  |  |  |  |  |
| Конфигурация             | Порядок                                                      |                                                                     |                           |  |  |  |  |  |
| Настройки Realm          | отображения 🗇                                                | отображения ()                                                      |                           |  |  |  |  |  |
| Аутентификация           | Xoct ECMA ③                                                  | esia-portal1.test.gosuslugi.ru                                      |                           |  |  |  |  |  |
| Поставщики идентификации |                                                              |                                                                     |                           |  |  |  |  |  |
| Федерация пользователей  | Алгоритм 💿                                                   | FOCT P 34.10-2012 (256)                                             |                           |  |  |  |  |  |
|                          | Тип контейнера 💿                                             | HDImageStore                                                        |                           |  |  |  |  |  |
|                          |                                                              |                                                                     |                           |  |  |  |  |  |
|                          | идентификатор<br>контейнера ③                                | C01311/262-Uet/~abba-Ca93/~62/3613/e6C8                             |                           |  |  |  |  |  |
|                          |                                                              |                                                                     |                           |  |  |  |  |  |
|                          | ключу ③                                                      |                                                                     |                           |  |  |  |  |  |
|                          |                                                              |                                                                     |                           |  |  |  |  |  |
|                          |                                                              |                                                                     |                           |  |  |  |  |  |
|                          | Дополнительные                                               | настройки                                                           |                           |  |  |  |  |  |
|                          | Области 💮                                                    | openid fullname email mobile                                        |                           |  |  |  |  |  |
|                          | Хранение токенов 💿                                           | • Выкл                                                              |                           |  |  |  |  |  |
|                          |                                                              | Сохранить Отменить                                                  |                           |  |  |  |  |  |

#### Информация о пользователе, получаемая из ЕСИА

Информация, получаемая из ЕСИА, преобразуется в общий объект и может быть использована для создания атрибутов пользователя, прошедшего аутентификацию в провайдере.

#### Состав информации

Состав информации зависит от разрешённых областей доступа (scope) и транслируется в соответствующие коллекции объекта:

- 1. Контактная информация (scope `contacts`, `email`, `mobile`) хранится в коллекции `ctts`
- 2. Транспортные средства (scope `vehicles`) хранится в коллекции `vhls`
- 3. Adpeca (scope `addresses`) хранятся в коллекции `addrs`
- 4. Документы удостоверяющие личность (scope `id\_doc`) в профиле хранятся в коллекции `docs`
- 5. Организации, сотрудником которых является данный пользователь (scope `orgs`) хранятся в коллекции `orgs`
- 6. Дети (scope `kid\_usr\_inf`, `kid\_fullname`, `kid\_birthdate`, `kid\_gender`, `kid\_snils`, `kid\_inn`, `kid\_birth\_cert\_doc`, `kid\_medical\_doc`) хранятся в коллекции `kids`

Структура информации, хранящейся в коллекциях, соответствует структуре информации, получаемой из ЕСИА (см. Методические рекомендации по использованию ЕСИА, Приложение Б.)

Пример профиля

Пример профиля пользователя с разрешёнными scope `contacts`, `email`, `mobile`, `vehicles`, `addresses`, `id\_doc` приведён в приложении 3

#### Определение имени пользователя

Имя пользователя, под которым он будет фигурировать в Keycloak, по умолчанию формируется следующим образом:

1. Если доступен мобильный телефон, то в качестве имени пользователя используется он (только цифры, остальные символы фильтруются)

- 2. Если доступен адрес электронной почты, то используется он
- 3. Если доступен СНИЛС, то используется он

Переопределить имя пользователя, под которым он будет фигурировать в Keycloak, можно через стандартный для Keycloak механизм Username Template Importer (ESIA-JCP)

### Заполнение атрибутов пользователя

По умолчанию данными из ЕСИА заполняются следующие атрибуты пользователя:

- \* email
- \* firstName
- \* lastName

Для создания дополнительных атрибутов пользователя из объекта используется Attribute Importer и технология JsonPath

Примеры определения дополнительных атрибутов.

1. Получение СНИЛС пользователя: \$.snils (требуется разрешение на scope = snils)

Получение верифицированного мобильного телефона пользователя: \$.ctts[?(@.type=='MBT' &&
 @.vrfStu=='VERIFIED')].value (требуется разрешение на scope = phone)

Получение паспортных данных: \$.concat(\$.docs[?(@.type=='RF\_PASSPORT')].series, " ",
 \$.docs[?(@.type=='RF\_PASSPORT')].number, " Выдан ", \$.docs[?(@.type=='RF\_PASSPORT')].issuedBy)
 (требуется разрешение на scope = id\_doc)

Пример конфигурации:

| esia 👻                   | Поставщики идентифика         | зции > Сведения о поставщике > Изменение сопоставления поставщика |
|--------------------------|-------------------------------|-------------------------------------------------------------------|
| Управление               | Изменение со                  | поставления поставщика                                            |
| Клиенты                  |                               |                                                                   |
| Client scopes            | Идентификатор                 | verified_phone                                                    |
| Роли Realm               | Название * (?)                | verified phone                                                    |
| Пользователи             |                               |                                                                   |
| Группы                   | Режим                         | Force •                                                           |
| Сессии                   | Сипхропизации                 |                                                                   |
| События                  | Тип сопоставления<br>⑦        | Attribute Importer (ESIA-JCP)                                     |
| Конфигурация             | Путь до поля в                | \$.ctts[?(@.type=='MBT' && @.vrfStu=='VERIFIED')].value           |
| Настройки Realm          | поставцике<br>идентификации 💿 |                                                                   |
| Аутентификация           | A. 70. 11 6. 17               | writing always                                                    |
| Поставщики идентификации | пользователя 💿                | vermed_prone                                                      |
| Федерация пользователей  |                               |                                                                   |
|                          |                               | Сохранить Закрыть                                                 |

## Проверка работоспособности провайдера

Для проверки работоспособности провайдера можно воспользоваться встроенным в Keycloak приложением управления аккаунтом пользователя, которое доступно по адресу https://\${keycloak\_host}/\${keycloak\_path/}realms/\${realm\_name}/account/#/

Для проверки – зайдите в это приложение с помощью ЕСИА.

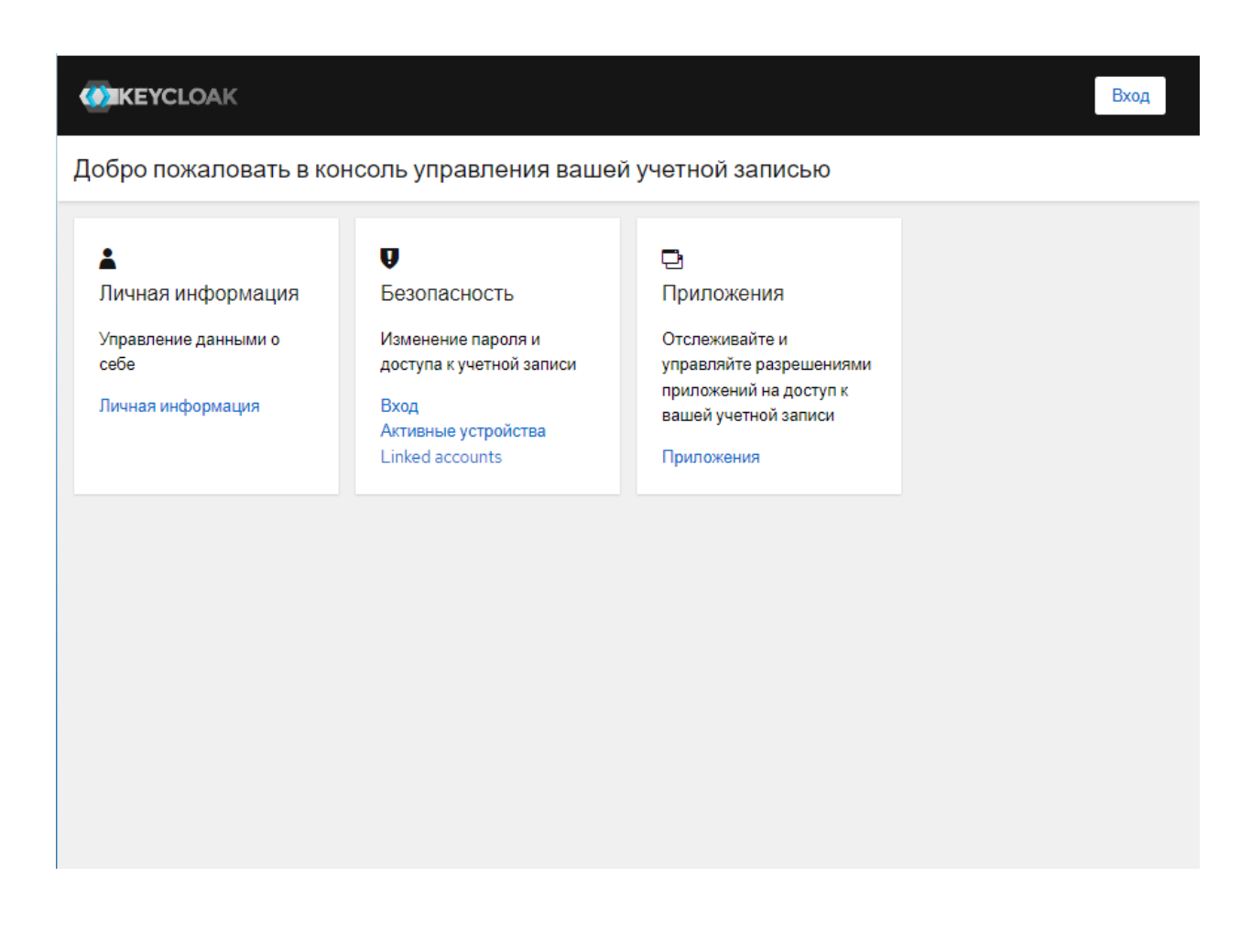

При входе нажимайте на кнопку логина через провайдера «ESIA (CryptoPRO)»

| ESTA                                     |
|------------------------------------------|
| Русский ч                                |
| вход в учетную запись                    |
| Имя пользователя или E-mail mysystemtest |
| Пароль                                   |
|                                          |
| Вход                                     |
| Or sign in with                          |
| ESIA (CryptoPRO)                         |
|                                          |
|                                          |
|                                          |

На странице логина ЕСИА введите данные пользователя, зарегистрированного на этом контуре

| госуслу                                               | ги         |
|-------------------------------------------------------|------------|
| Телефон / Email / СНИЛС<br>000-000-600 06             |            |
| Пароль                                                | ×          |
| Восстановить                                          |            |
| Войти                                                 |            |
|                                                       |            |
| Войти другим спосо                                    | обом       |
| Войти другим спосо<br>Эл. подпись                     | обом       |
| Войти другим спосо<br>Эл. подпись<br>Не удаётся войти | обом<br>и? |

После логина в ЕСИА вы можете увидеть данные пользователя, соответствующую информации из ЕСИА

|                   |                           | Выход Анна-Николь Петрова |
|-------------------|---------------------------|---------------------------|
| Личная информация | Личная информация         |                           |
| Безопасность >    | Управление данными о себе |                           |
| Приложения        | Все поля обязательны      |                           |
|                   | Имя пользователя          |                           |
|                   | 79262464800               |                           |
|                   | E-mail                    |                           |
|                   | esiatest006@yandex.ru     |                           |
|                   | Имя                       |                           |
|                   | Анна-Николь               |                           |
|                   | Фамилия                   |                           |
|                   | Петрова                   |                           |
|                   | Выбор языка *             |                           |
|                   | Русский 👻                 |                           |
|                   | Сохранить Отмена          |                           |

В административном интерфейсе Keycloak появится пользователь, также у него будут заполнены атрибуты, на которые настроены сопоставления (в данном примере – это verified\_phone и verified\_email)

| esia                       | Пользователи > User details<br>79262464800 |                       |                 |        |          |                                 |        |
|----------------------------|--------------------------------------------|-----------------------|-----------------|--------|----------|---------------------------------|--------|
| Управление                 | 202101000                                  |                       |                 |        |          |                                 |        |
| Клиенты                    | Детали Атриб                               | уты Учетные данные    | Role mapping    | Группы | Согласия | Ссылки поставщика идентификации | Сессии |
| Client scopes              |                                            |                       |                 |        |          |                                 |        |
| Роли Realm Иде             | ентификатор *                              | 02c90577-bfed-432d-b2 | 52-a64a2ecc533e |        |          |                                 |        |
| Пользователи               |                                            | 0703 2024 12:22:17    |                 |        |          |                                 |        |
| Группы                     | здан                                       | 07.00.2024, 12.22.17  |                 |        |          |                                 |        |
| Сессии Тре                 | ебуемые действия                           | Select action         |                 |        |          |                                 | •      |
| События                    | пользователя ()                            |                       |                 |        |          |                                 |        |
| Им                         | я пользователя *                           | 79262464800           |                 |        |          |                                 |        |
| Конфигурация               | nail                                       | esiatest006@yandex.ru |                 |        |          |                                 |        |
| Настроики Realm            |                                            |                       |                 |        |          |                                 |        |
| Аутентификация Под         | дтверждение E-<br>il 💿                     | No                    |                 |        |          |                                 |        |
|                            |                                            |                       |                 |        |          |                                 |        |
| Федерация пользователей Им | IA .                                       | Анна-Николь           |                 |        |          |                                 |        |
| Фа                         | милия                                      | Петрова               |                 |        |          |                                 |        |
|                            |                                            |                       |                 |        |          |                                 |        |
|                            |                                            | Сохранить Отмен       | ИТЬ             |        |          |                                 |        |
|                            |                                            |                       |                 |        |          |                                 |        |
|                            |                                            |                       |                 |        |          |                                 |        |
|                            |                                            |                       |                 |        |          |                                 |        |
|                            |                                            |                       |                 |        |          |                                 |        |
|                            |                                            |                       |                 |        |          |                                 |        |
|                            |                                            |                       |                 |        |          |                                 |        |
|                            |                                            |                       |                 |        |          |                                 |        |
|                            |                                            |                       |                 |        |          |                                 |        |

| esia 👻                   | Попьзователи > User details         |  |  |  |  |                       |           |                   |               |        |  |  |  |
|--------------------------|-------------------------------------|--|--|--|--|-----------------------|-----------|-------------------|---------------|--------|--|--|--|
|                          | 79262464800                         |  |  |  |  |                       |           |                   |               |        |  |  |  |
| Управление               | Летали Атрибуты Учетные данные Role |  |  |  |  |                       |           |                   |               | Coccum |  |  |  |
| Клиенты                  | даталя упризная упользоданного пост |  |  |  |  | труппы                | Connacina | Ссылки поставщика | идентификации | Сессии |  |  |  |
| Client scopes            | Ключ                                |  |  |  |  | Значение              |           |                   |               |        |  |  |  |
| Роли Realm<br>_          | verified_phone                      |  |  |  |  | +7(926)2464800        |           |                   |               |        |  |  |  |
| Пользователи             | verified_email                      |  |  |  |  | EsiaTest006@yandex.ru |           |                   |               |        |  |  |  |
| Группы                   |                                     |  |  |  |  |                       |           |                   | -             |        |  |  |  |
| Сессии                   | O Add an attribute                  |  |  |  |  |                       |           |                   |               |        |  |  |  |
| События                  |                                     |  |  |  |  |                       |           |                   |               |        |  |  |  |
| Конфигурация             | Сохранить Отменить                  |  |  |  |  |                       |           |                   |               |        |  |  |  |
| Настройки Realm          |                                     |  |  |  |  |                       |           |                   |               |        |  |  |  |
| Аутентификация           |                                     |  |  |  |  |                       |           |                   |               |        |  |  |  |
| Поставщики идентификации |                                     |  |  |  |  |                       |           |                   |               |        |  |  |  |
| Федерация пользователей  |                                     |  |  |  |  |                       |           |                   |               |        |  |  |  |
|                          |                                     |  |  |  |  |                       |           |                   |               |        |  |  |  |
|                          |                                     |  |  |  |  |                       |           |                   |               |        |  |  |  |
|                          |                                     |  |  |  |  |                       |           |                   |               |        |  |  |  |
|                          |                                     |  |  |  |  |                       |           |                   |               |        |  |  |  |
|                          |                                     |  |  |  |  |                       |           |                   |               |        |  |  |  |
|                          |                                     |  |  |  |  |                       |           |                   |               |        |  |  |  |
|                          |                                     |  |  |  |  |                       |           |                   |               |        |  |  |  |
|                          |                                     |  |  |  |  |                       |           |                   |               |        |  |  |  |
|                          |                                     |  |  |  |  |                       |           |                   |               |        |  |  |  |
|                          |                                     |  |  |  |  |                       |           |                   |               |        |  |  |  |
|                          |                                     |  |  |  |  |                       |           |                   |               |        |  |  |  |
|                          | 1                                   |  |  |  |  |                       |           |                   |               |        |  |  |  |

Приложение 1. Конфигурационные файлы для запуска сервера Keycloak с помощью механизма system.

### /etc/systemd/system/keycloak.service

[Unit]

Description=Keycloak Server

After=network.target

Wants=network.target

[Service]

Type=notify

AmbientCapabilities=CAP\_SYS\_ADMIN

User=keycloak

Group=keycloak

EnvironmentFile=/etc/keycloak/keycloak.conf

ExecStart=/opt/keycloak-23.0.7/bin/kc.sh start --http-port=8080 --log=console,file --log-file=/var/log/keycloak/keycloak.log

[Install]

WantedBy=multi-user.target

### /etc/keycloak/keycloak.conf

JAVA\_HOME=/opt/jdk-pro-17.0.10

KC\_DB=postgres

KC\_DB\_PASSWORD=\*\*\*

KC\_DB\_USERNAME=keycloak

- KC\_DB\_URL=jdbc:postgresql://localhost/keycloak
- KC\_FEATURES=token-exchange

KC\_PROXY=edge

KC\_HOSTNAME\_STRICT=false

KC\_HOSTNAME=test.esia.playa.ru

KC\_HTTP\_RELATIVE\_PATH=/auth

KC\_LOG\_LEVEL=ru.playa:DEBUG

Приложение 2. Пример конфигурационного файл nginx для тестового контура.

server {

listen 443 ssl http2;

server\_name test.esia.playa.ru;

proxy\_buffer\_size 64k;

proxy\_buffers 4 64k;

proxy\_busy\_buffers\_size 64k;

ssl\_certificate /etc/letsencrypt/live/test.esia.playa.ru/fullchain.pem;

ssl\_certificate\_key /etc/letsencrypt/live/test.esia.playa.ru/privkey.pem;

ssl\_session\_cache shared:SSL:1m;

ssl\_session\_timeout 5m;

keepalive\_timeout 70;

ssl\_ciphers HIGH:!aNULL:!MD5;

ssl\_prefer\_server\_ciphers on;

access\_log /srv/www/test.esia.playa.ru/log/access.log;

error\_log /srv/www/test.esia.playa.ru/log/error.log;

root /srv/www/test.esia.playa.ru/www;

gzip on;

gzip\_proxied any;

gzip\_comp\_level 6;

gzip\_buffers 16 8k;

gzip\_min\_length 256;

gzip\_types

text/plain

text/css

application/json

application/javascript

application/x-javascript

text/xml

application/xml

application/xml+rss

text/javascript

application/vnd.ms-fontobject

application/x-font-ttf

font/opentype

image/svg+xml

image/x-icon;

### location /auth {

proxy\_pass http://localhost:8080;

proxy\_http\_version 1.1;

proxy\_set\_header Host \$host;

proxy\_set\_header X-Url-Scheme \$scheme;

proxy\_set\_header X-Host \$http\_host;

proxy\_set\_header X-Real-IP \$remote\_addr;

proxy\_set\_header X-Forwarded-For \$proxy\_add\_x\_forwarded\_for;

proxy\_set\_header X-Forwarded-Proto \$scheme;

client\_max\_body\_size 400m;

client\_body\_buffer\_size 128k;

proxy\_connect\_timeout 7200;

proxy\_send\_timeout 7200;

proxy\_read\_timeout 7200;

expires -1;

}

```
location /.well-known {
```

root /srv/www/test.esia.playa.ru/www;

```
}
```

```
}
```

```
server {
```

listen 80; server\_name test.esia.playa.ru; location /.well-known {

```
root /srv/www/test.esia.playa.ru/www;
```

```
}
location / {
   return 301 https://test.esia.playa.ru$request_uri;
}
```

Приложение 3 Пример профиля пользователя.

Пример профиля пользователя с разрешёнными scope `contacts`, `email`, `mobile`, `vehicles`, `addresses`, `id\_doc`

{

```
"stateFacts": [
```

```
"EntityRoot"
```

],

```
"firstName": "Имя004",
```

```
"lastName": "Фамилия004",
```

```
"middleName": "Отчество004",
```

```
"birthDate": "04.12.1986",
```

```
"gender": "M",
```

```
"trusted": true,
```

```
"citizenship": "RUS",
```

```
"snils": "000-000-600 04",
```

```
"updatedOn": 1675139896,
```

```
"vehicles": {
```

```
"totalSize": 1
```

```
},
```

```
"rfgUOperatorCheck": false,
```

```
"status": "REGISTERED",
```

```
"verifying": false,
```

```
"rldDoc": 222686,
```

```
"containsUpCfmCode": false,
```

```
"eTag": "4D8A144DBDA5DD536CE39E95B86DF65CAA84ADB6",
```

```
"addrs": [
```

```
{
```

```
"stateFacts": [
```

"Identifiable"

```
],
```

```
"id": 137916,
```

```
"type": "PLV",
```

```
"countryId": "RUS",
  "addressStr": "обл. Московская, г. Балашиха, мкр. 1 Мая",
  "fiasCode": "da5f6bba-281f-4900-8627-2543c85abf71",
  "zipCode": "143911",
  "region": "Московская",
  "city": "Балашиха",
  "settlement": "1 Мая",
  "house": "36",
  "flat": "140",
  "eTag": "210D568CDDBC5FE5EED5816ECFBD50B340885378"
 }
],
"vhls": [
 {
  "stateFacts": [
   "Identifiable"
  ],
  "id": "84670",
  "name": "шруслер империал лебароша",
  "numberPlate": "A301BX76",
  "regCertificate": {
   "series": "1111",
   "number": "111111"
  },
  "vrfStu": "NOT_VERIFIED",
  "duplicate": false,
  "eTag": "D71F669F2296EB4DE25CE400EC91DC7F4927093A"
 }
],
"ctts": [
 {
  "stateFacts": [
```

```
"Identifiable"
],
"id": 14292556,
"type": "MBT",
"vrfStu": "VERIFIED",
"value": "+7(930)7537466",
"otpCodeLength": 4,
"eTag": "6C388EFECFB95EBD8F88539E4BB370C56607A550"
},
{
"stateFacts": [
 "Identifiable"
],
"id": 14292556,
"type": "MBT",
"vrfStu": "NOT_VERIFIED",
"value": "+7(930)7537477",
"otpCodeLength": 4,
"eTag": "6C388EFECFB95EBD8F88539E4BB370C56607A550"
},
{
"stateFacts": [
  "Identifiable"
],
"id": 14434559,
"type": "PHN",
"vrfStu": "NOT_VERIFIED",
"value": "+7(499)3213211",
"otpCodeLength": 4,
"eTag": "AA1806DDEED6FC8841B3DA99A99EA53A8E6EF735"
},
{
```

```
"stateFacts": [
   "Identifiable"
  ],
  "id": 14492654,
  "type": "EML",
  "vrfStu": "VERIFIED",
  "value": "EsiaTest004@yandex.ru",
  "otpCodeLength": 4,
  "eTag": "EBD4F3D407CBF92F2367108838483F2B3542CCC6"
 }
],
"docs": [
 {
  "stateFacts": [
   "EntityRoot"
  ],
  "id": 222686,
  "type": "RF_PASSPORT",
  "vrfStu": "VERIFIED",
  "series": "4545",
  "number": "445587",
  "issueDate": "04.01.2023",
  "issueId": "545444",
  "issuedBy": "мвд",
  "eTag": "C374DDAC25E11CCE5407FB1CB81CB0047A8C43D9"
 }
],
"username": "79307537466",
"email": "EsiaTest004@yandex.ru",
"sbjID": "1000299656"
```

}